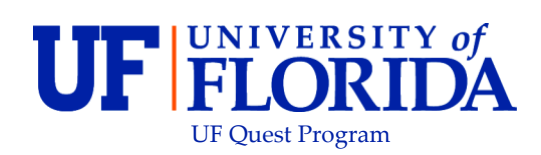

## ONE.UF: STUDENT VIEW OF THE UF QUEST 1 INFO ITEM

## Navigation

Students will use the following navigation to log into One.UF:

- 1. Go to the web address **one.uf.edu**
- 2. Click LOG IN
- 3. Click Log in with GatorLink
- 4. Enter GatorLink Username and Password
- 5. Click the LOG IN Button

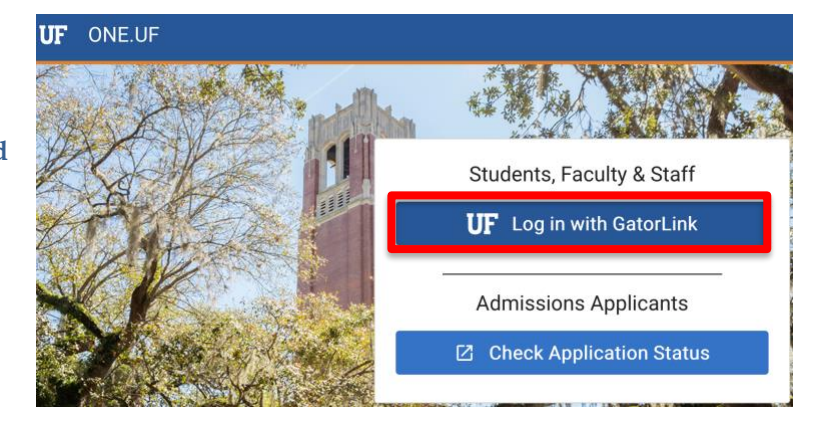

## Process

Students will use the following steps to view the **UF QUEST 1** info item:

1. Click on **Info** in the Action Item Summary tile or the **Inbox** icon in the menubar.

| = <b>UF</b> ONE.UF                                                                                                    |                                                                                                    | Search ONE.UF Q                                                                                                    |
|----------------------------------------------------------------------------------------------------|----------------------------------------------------------------------------------------------------|----------------------------------------------------------------------------------------------------|
| FACULTY / STAFF                                                                                                    |                                                                                                    | STUDENT                                                                                                    |
| Action Item Summary No Holds 2 1 Indo Indo Indo Indo Indo Indo Indo Indo                                                                                                    | UF Health COVID-19 Screening  Student, New Return to Campus status: CLEARE                                                                             | Courses & Registration                                                                                                    |
| Campus Finances (Bursar)<br>Account Balance: \$0.00<br>Solution Solution | Screening<br>Lat Somming Complete: 1/19/2021<br>Please complete the screening process and schedule a test, if appropriate.<br>SCREEN & SCHEDULE A TEST | Grades & Transcripts View your Unofficial Transcript to see your grade information. VIEW UNOFFICIAL TRANSCRIPT                                                                          |
| Sign up for Direct Deposit<br>Sign up for Direct Deposit<br>Gators Volunteer<br>Gators Volunteer<br>Gators Volunteer                                                                                                    | Financial Aid           View           2019 - 2020           2018 - 2019           FINANCIAL AID HELP [2]                                              | Degree Audit Review your degree audit to monitor progress towards graduation. Run what if scenarios to explore requirements for different academic programs VEW DEGREE AUDIT RUN WHAT:F |
| Looking for volunteer opportunities?<br>Have you volunteered? Let us know.<br>Find Copportunities 23<br>Submit New Hours 82                                                                                                    | Critical Dates & Deadlines                                                                                                    | Enrollment Services Information Crestop for all your evolument needs toformation on the Tota's Braver Benstement                                                                        |

2. Click on **Info** in the Action Items window.

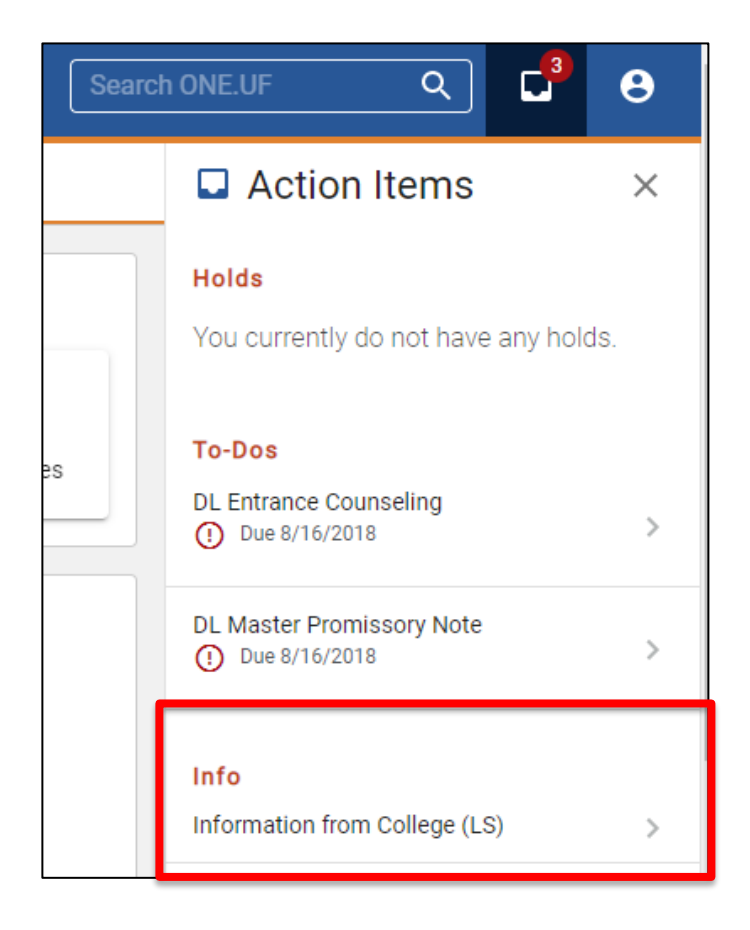

3. You will see an information item about **UF QUEST 1**.

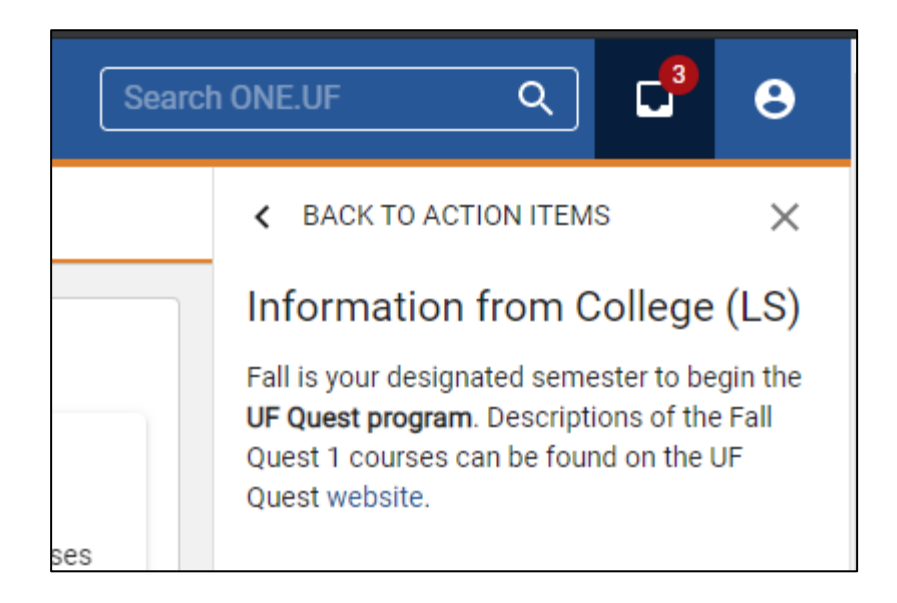